# LKT SAMMENHÆNGENDE HOFTEBRUDSFORLØB:

# VEJLEDNING TIL BRUG AF INDTASTNINGSLØSNING (KIP) FOR KOMMUNER

### Ved behov for support

Kontakt: **support@sundk.dk** Skriv 'Vedr. LKT indtastningsløsning i KIP' i titlen på din mail.

### Trin for trin guide

1. Login på https://kip.rkkp.dk med dit tilsendte brugernavn og adgangskode.

| Velkommen til Kvalitets Indrapporterings Platfor           |  |  |  |  |  |  |  |
|------------------------------------------------------------|--|--|--|--|--|--|--|
| Brugernavn                                                 |  |  |  |  |  |  |  |
| Kodeord                                                    |  |  |  |  |  |  |  |
|                                                            |  |  |  |  |  |  |  |
| Login                                                      |  |  |  |  |  |  |  |
| Brugeroprettelse og support henvend dig til Support - RKKP |  |  |  |  |  |  |  |

2. Efter login skal du vælge den afdeling (din kommune), som indberetningen skal høre under. Klik herefter "Fremsøg patient".

|                                                      | Forside                       | Patient |  |
|------------------------------------------------------|-------------------------------|---------|--|
|                                                      |                               |         |  |
|                                                      |                               |         |  |
| Velkommen t                                          | I KIP                         |         |  |
| Vælg den afdeling, som du<br>Odense Kommune (261     | indberetter fra<br>000016004) |         |  |
| Du er nu klar til at påbegynde spørgeskemabesvarelse |                               |         |  |
| Fremsøg patient                                      |                               |         |  |

3. Indtast et CPR-nr. i søgefeltet.

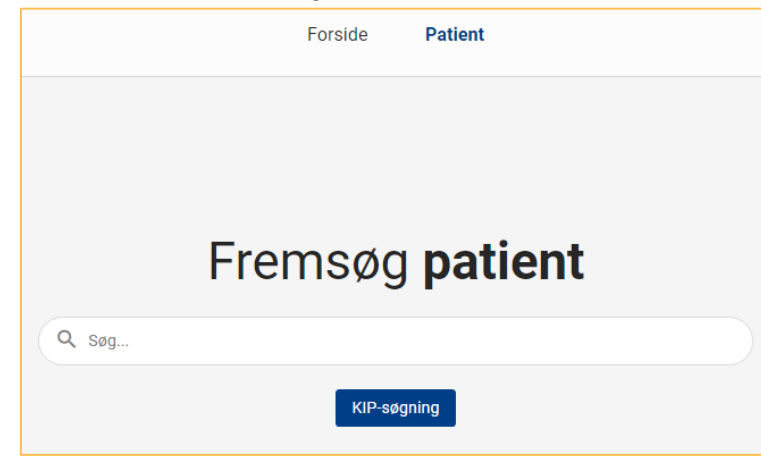

4. Hvis det indtastede CPR-nr. ikke findes i KIP i forvejen, spørger KIP, om dette nye CPR-nr. skal oprettes i KIP.

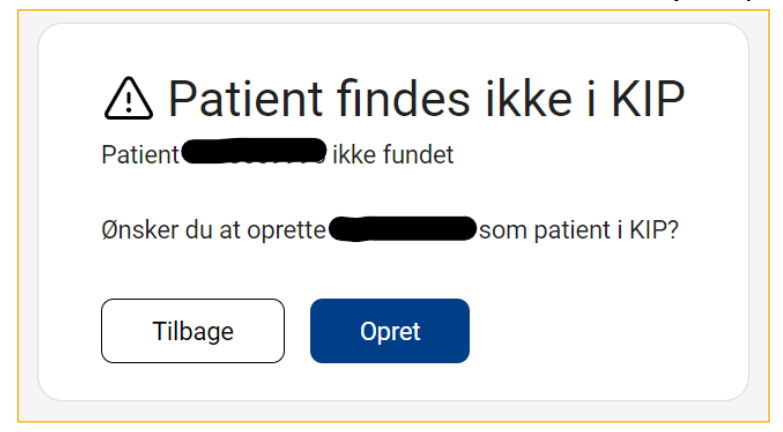

5. Såfremt patienten/borgeren er oprettet, vil du komme direkte ind på patientens side efter indtastning af CPR-nummeret i søgefeltet.

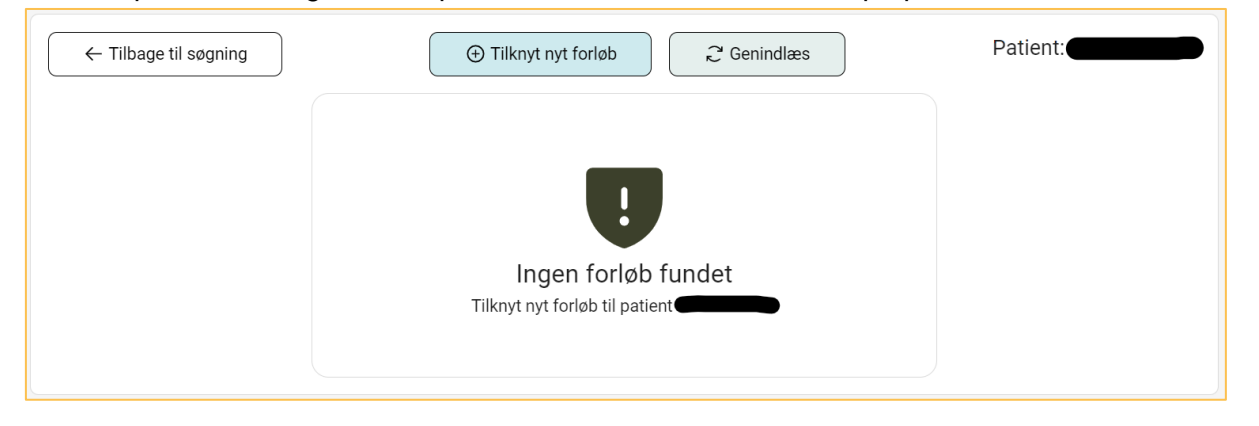

6. Inden du kan indtaste oplysninger omkring funktionsniveau, skal du tilknytte et forløb. Klik på "Tilknyt nyt forløb" for at vælge en forløbsdefinition og tilknytte det til borgeren.

Forløbsdefinitionen som der indberettes til under LKT-projektet hedder "LKT Sammenhængende Hoftebrudsforløb".

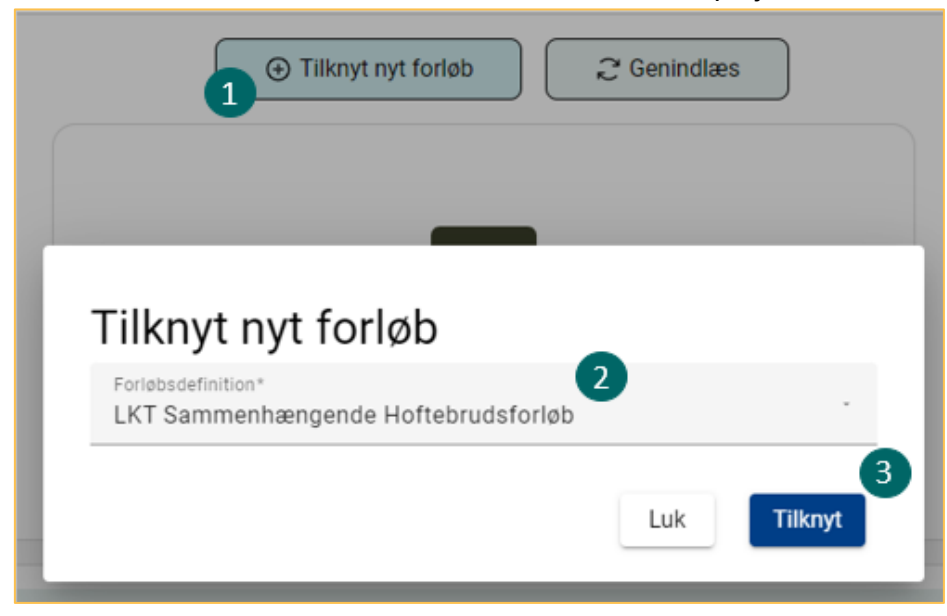

7. Efter tilknytning af et nyt forløb til en borger, vises det nye forløb på siden og der fremgår et scoringsskema under forløbet. Klik da på "Opret" for at få vist skemaet.

| LKT Sammenhængende Hoftebrudsforløb |                              |              |                    |          |          |  |  |  |  |
|-------------------------------------|------------------------------|--------------|--------------------|----------|----------|--|--|--|--|
| Status                              | Titel                        | Sidst ændret | Sidst redigeret af | Afdeling |          |  |  |  |  |
| ۲                                   | Scoringsskema for CAS og NMS |              |                    |          | Opret    |  |  |  |  |
|                                     | Scoringsskema for CAS og NMS |              |                    |          | Opret (+ |  |  |  |  |

8. I Scoringsskemaet er der mulighed for at udfylde funktionsniveau efter endt genoptræning med CAS-score og NMS-score samt en dato for vurdering. Hvis der ikke er beregnet en score, afkrydses feltet "Ikke udført".

| Scoringsskema for CAS og NMS                                     |   |
|------------------------------------------------------------------|---|
| CAS                                                              |   |
| Kryds af, hvis vurdering af CAS ikke er udført                   |   |
| Ikke udført                                                      |   |
| Samlet CAS-score efter endt genoptræningsforløb *                | 0 |
| Dato for vurdering af CAS-score *                                |   |
| NMS                                                              |   |
| Kryds af, hvis vurdering af NMS ikke er udført                   |   |
| Ikke udført                                                      |   |
| Samlet New Mobility Score (NMS) efter endt genoptræningsforløb * | 0 |
| Dato for vurdering af NMS-score *                                | Ē |
| Gem og Send Gem som kladde Slet Annuller                         |   |

9. Der er mulighed for at vælge Gem og Send, Gem som kladde, Slet og Annuller for indberetningen. Når du klikker på en af knapperne, kommer du tilbage til patientoverblikket.

Hvis du klikker på "Gem og Send", indsender du oplysninger og kan ikke længere redigere disse.
Hvis du klikker på "Gem som kladde", kan du redigere oplysninger igen på et senere tidspunkt.
Hvis du klikker på "Slet", kan du slette skemaet. Det er ikke muligt at slette et forløb.
Hvis du klikker på "Annuller", går du tilbage til overblikket uden at gemme de indtastede oplysninger.

**10.** Efter indsendelse af scoringsskemaet kan oplysningerne ikke længere ændres, men der er mulighed for at åbne skemaet.

#### Hvad gør jeg hvis jeg har sendt en indberetning, men efterfølgende opdager en fejl?

Hvis du har gemt og sendt en indberetning med fejl, kan du oprette og udfylde et nyt scoringsskema under forløbet. Hvis du sender et nyt scoringsskema, vil det være dette skema der indgår i data, da det altid er den nyeste indberetning på en borger, som indgår.